# Finance & HR Update

# June 11, 2020

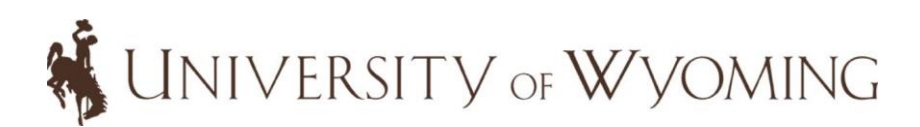

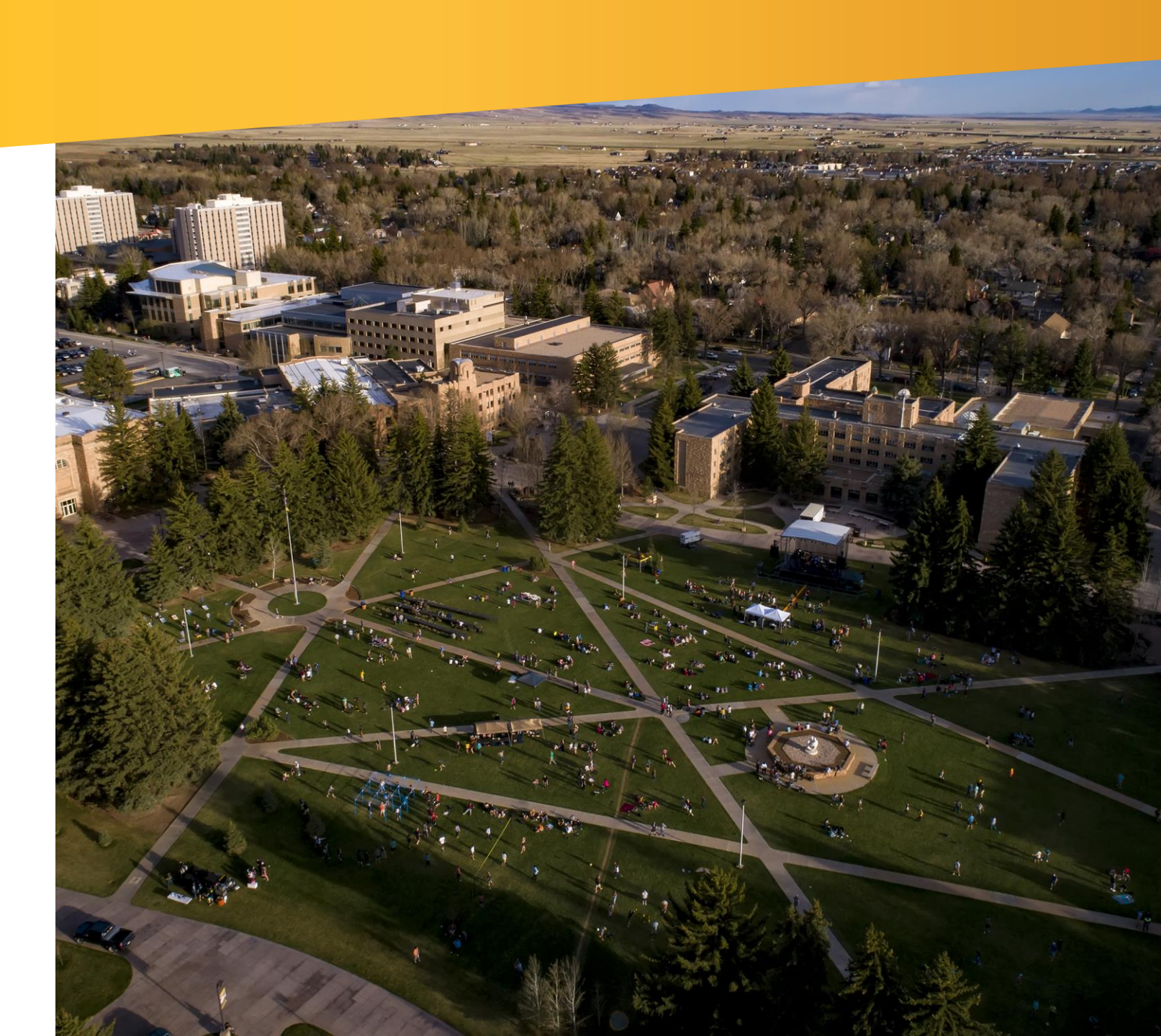

# Agenda

### • Finance

- Year-End Calendar
- Procurement and Payment Services Reminders
- Faculty Start-Ups

### • Human Resources

• Using Costing Module to update and correct Graduate Assistant Costing

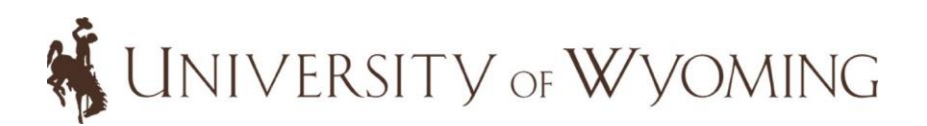

## **Year-End Information**

### **Financial Affairs Website**

http://www.uwyo.edu/administration/financial-affairs/

### RESOURCES

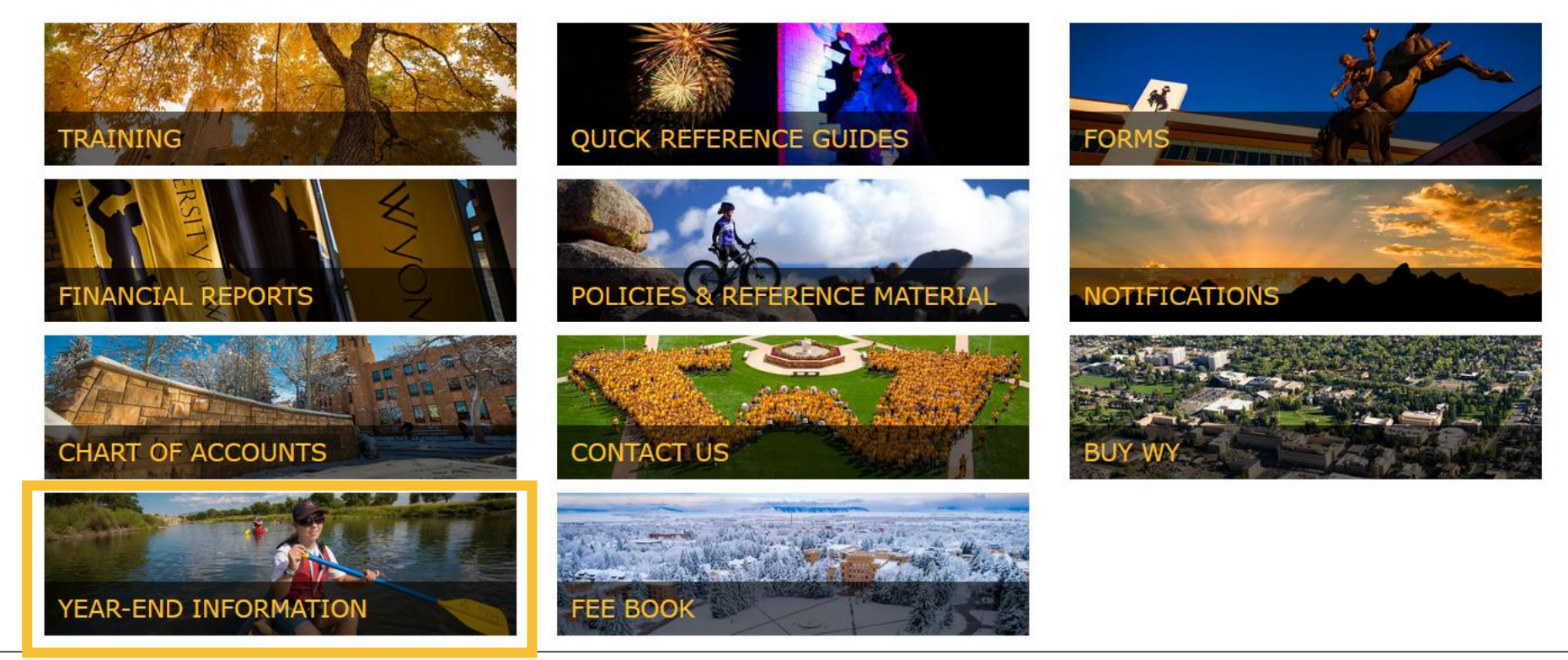

### Year-End Calendar

|        | June 2020                                                                                                |                                                                                                    |                                                                                                    |                                                                                                    |                                                                                                    |          |  |  |  |  |  |
|--------|----------------------------------------------------------------------------------------------------|----------------------------------------------------------------------------------------------------|----------------------------------------------------------------------------------------------------|----------------------------------------------------------------------------------------------------|----------------------------------------------------------------------------------------------------|----------|--|--|--|--|--|
| Sunday | Monday                                                                                                   | Tuesday                                                                                                    | Wednesday                                                                                                    | Thursday                                                                                                    | Friday                                                                                                    | Saturday |  |  |  |  |  |
| 7      | 8                                                                                                    | 9                                                                                                    | 10                                                                                                    | 4<br>11<br>Today                                                                                                    | 5<br>12<br>Expenditure / Receipt Corrections<br>originating in May 2020 are due June<br>12, 2020                                                                                                    | 13       |  |  |  |  |  |
| 14     | 15<br>IDTs initiated by revenue dept.<br>through May 2020                                                | 16                                                                                                    | 17<br>Budget transfers in FY20 due to Budget Office<br>Expense reports and non-PO invoices must be<br>approved and received in Payment Services<br>worklist<br>PO invoices must be emailed to accounts-<br>payable@uwyo.edu<br>P-card transactions originating prior to June 1<br>must be reconciled and the expense report<br>approved and received in the Payment Services<br>worklist | 18                                                                                                    | 19<br>Payroll expenditure corrections for<br>transactions originating between<br>April 2020 and May 2020 are due to<br>the Payroll Office<br>Expenditure / Receipt Corrections<br>originating in June 2020 are due June<br>19, 2020 | 20       |  |  |  |  |  |
| 21     | 22<br>FINAL deadline for IDT's initiated by<br>revenue dept. to be included in fiscal<br>year 2020 books | 23<br>Requisitions and PO change orders in<br>buyer's worklist by this date will be<br>processed in FY20                                                                              | 24                                                                                                    | 25<br>Departmental deposits that do not<br>use an X code will need to be<br>deposited by 2:00 pm on Thursday,<br>June 25, 2020 to ensure being<br>included in fiscal year 2020 | 26<br>Last Payment Services Check / ACH<br>cycle in FY20                                                                                                    | 27       |  |  |  |  |  |
| 28     | 29<br>Deposits to Cashier's Office that use<br>an X code due to ensure inclusion in<br>FY20              | 30<br>To be applied to FY20 budget through<br>AP Project:<br>- Goods must be physically received by<br>departments by this date<br>- Services must be fully completed by<br>suppliers |                                                                                                    |                                                                                                    |                                                                                                    |          |  |  |  |  |  |

# **Procurement and Payment Services Reminders**

### Quote and Bid Threshold Policy - Updated

What is this policy? Outlines the dollar thresholds for quotes, bids, and sole source justifications for purchases **Purpose of Policy?** Keeps UW in compliance with Uniform Guidance for federal grants

What has been updated? Exception list has been added

Location: Financial Affairs website>Policies & Reference Material>Procurement and Payment Services> Quote and Bid Threshold Policy

• Always review this policy **<u>BEFORE</u>** making large purchases (\$10,000 and greater) to ensure compliance is met

### Prepayments on Goods/Services - Reminder

What is it? A pre-paid transaction is one in which a vendor requires payment prior to the actual delivery of the good/service What is UW's Policy? It is the University's policy not to make prepayments, as this protects us from paying for goods/services that may not be received/not completed to UW's standard

• Certain transactions by their very nature require prepayment; if the department cannot find another suitable supplier, then contact Procurement

**Concerns?** Once a prepayment is made, the burden for insuring delivery of goods and services rests solely on the ordering department

Location: Financial Affairs website>Policies & Reference Material>Procurement and Payment Services> Procurement Services Manual

# **Faculty Start-Ups Overview**

### Start-Up Overview

- The University of Wyoming provides start-up funds to select new faculty members to help them in establishing their respective programs of research and creative enterprise.
- Start-up funds are negotiated as part of the faculty recruitment process and may include commitments between various departments and divisions at the University of Wyoming.

### What's New?

- Faculty start-ups will be tracked within the PPM module of the Financial Management and HCM system.
- Business process guide available for full details on this new process is located on the Policies and Procedures section of the Financial Affairs website.

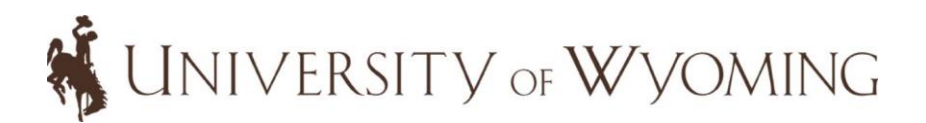

# Faculty Start-Ups Advantages

| Advantages | of | Start-U | [p] | Funds | <b>PPM</b> |
|------------|----|---------|-----|-------|------------|
|            |    |         |     |       |            |

Ability to easily track and roll funds across fiscal years

Individualized awards

Transparent reporting

Easily track expenditures and remaining budget

Eliminates shadow system tracking

Eliminates risk of not meeting commitments

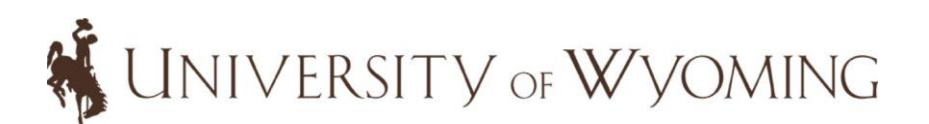

# **Faculty Start-Up Process**

- 1. Request for Faculty Start-Up Support form (Located on Financial Affairs website> Policies and Reference Material)
  - Once a candidate has been identified, prepare the draft Request for Faculty Start-up Support form.
    - Determine the amount and source of funds. Department heads should consult with the Dean's office, college business director and department accountants.
    - Circulate the form to all departments so they can fill in final amounts and budget detail on funding sources for the faculty start-up package.
  - Acquire all approval signatures on the Request for Faculty Start-up Support form.
  - Once the form has been approved by all funding participants, prepare the Faculty Commitment Letter for the candidate's signature and attach the *Request for Faculty Start-up Support* form.

### 2. Set-up of the Start-Up Fund:

- Upon receipt of the signed commitment letter and *Request for Faculty Start-up Support* form, email a copy to the Budget Office, <u>budgetoffice@uwyo.edu</u>, and CC all committed departments for their information.
- The faculty start-up budget and documents will be entered within the PPM module by the Budget Office and notification sent to all committed departments upon setup.

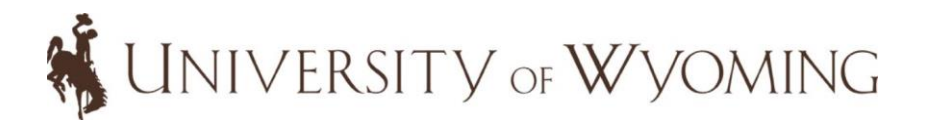

## **Faculty Start-Up Request Form**

| Request for Faculty Start-Up \$           | Support          | NUNIV 🕷        | EKSIIY        |                    |        |            |      |
|-------------------------------------------|------------------|----------------|---------------|--------------------|--------|------------|------|
|                                           |                  | OF W/V         |               |                    |        |            |      |
|                                           |                  | Or wy          | OMING         |                    |        |            |      |
| Date:                                     |                  |                |               |                    |        |            |      |
|                                           |                  | Expected Start |               |                    |        |            |      |
| Name of Potential Faculty Member:         |                  | Date:          |               | Expected End Date: |        |            |      |
| College:                                  |                  | Department:    |               |                    |        |            |      |
| Position #                                |                  | Organization # |               |                    |        |            |      |
| Startup Commitment Detail                 |                  |                |               |                    |        |            |      |
| Fiscal Vear                               | EV21             | EV22           | EV23          | EV24               |        |            |      |
| ltom                                      | Vear 1 Amount    | Vear 2 Amount  | Vear 3 Amount | Vear / Amount      | Total  | 1          |      |
| Grad Student Tuition and Eees             | Tear TAmount     | Teal 2 Amount  | Tear 5 Amount | Teal 4 Amount      | ¢      |            |      |
| Salaries Wages and Fringe Benefits        |                  | ¢              | ¢             | ¢                  | 9 ·    |            |      |
| Faculty Salany (include fringe)           |                  | φ -            | φ -           | φ -                | ۰<br>۲ |            |      |
| Undergraduate Support (include fringe)    |                  |                |               |                    |        |            |      |
| Grad Student Support (include fringe)     |                  |                |               |                    |        |            |      |
| PostDoc Support (include fringe)          |                  |                |               |                    |        |            |      |
| Research technician (include fringe)      |                  |                |               |                    |        |            |      |
| Travel                                    |                  |                |               |                    | \$     |            |      |
| Equipment/Lab Equipment (Capital)         |                  |                |               |                    | \$ -   |            |      |
| Research Material and Supplies            |                  |                |               |                    | \$ -   |            |      |
| Total                                     | \$               |                |               |                    | \$     |            |      |
| Division/College/School/Department/U      | nit Commitments  |                |               |                    |        |            |      |
| College, School, Department,              | Year 1 Amount    | Year 2 Amount  | Year 3 Amount | Year 4 Amount      | Total  | Authorized | Date |
| Division, Unit                            |                  |                |               |                    |        |            |      |
| Department (transfer to dean's office)    |                  |                |               |                    | \$     |            |      |
| Funding Source                            | 200-050001-ORG   |                |               |                    |        |            |      |
| College (transfer to dean's office)       |                  |                |               |                    |        |            |      |
| Funding Source                            | 200-050001-ORG   |                |               |                    | \$.    |            |      |
| Program (expenditures will post directly) |                  |                |               |                    |        |            |      |
| Funding Source                            | Grant number     |                |               |                    |        |            |      |
| ORED* (expenditures will post directly)   |                  |                |               |                    | \$ ·   |            |      |
| Funding Source                            | 200-050001-70001 |                |               |                    |        |            |      |
| Total UW Commitment                       | \$ -             |                |               |                    | \$     |            |      |

# Faculty Start-Up Budgeting

When faculty start-up awards are created in PPM, these awards will be directed to the following general ledger chart strings for all expenses as directed by the *Request for Faculty Start-up Support* form.

| GL Account<br>Segment | College<br>(Dean's Level) | ORED<br>(VP's Org) |
|-----------------------|---------------------------|--------------------|
| Fund Class            | 200                       | 200                |
| Fund Source           | 050001                    | 050001             |

### Natural Accounts for Budgeting Faculty Start-Ups

- 76401 Intra-College Allocations
  - Allocate funds from one organization to another within the SAME division (e.g., Mathematics and A&S Dean's Office are organizations within the College of Arts & Science Division).
- 76201 Inter-Unit/Center Allocations
  - Allocates funds across different divisions. Should only be used with the Unrestricted Operating, Designated Operating and Restricted Fund Source. They are **NOT** to be used for grants.

It is the department/division's responsibility to fund the Designated Operating Faculty Start-Up account.

### Faculty Start-Up Reporting & Validating Accounts

### **Reports For Reviewing Start-Up Accounts**

It is important to routinely review start-up funds to ensure all expenditures are processing correctly on a regular basis.

There are a variety of methods to review budget and transaction information.

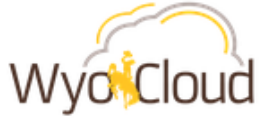

### Transactional Reporting Table of Contents

This dashboard serves as the table of contents for all key transactional reports for campus users.

#### General Ledger and Budgetary Control

Budget by Account General Ledger Balances Transactions by Period Payroll Expenditures without Fringe Payroll Funding - Salaries and Element Entries

#### **Procurement and Accounts Payable**

Invoice Status Report Procure to Pay Contract Status

#### Project Portfolio Management

Project Financial Summary Project Expenditure Summary Project Expenditure Summary Budget to Actual Project Expenditure Details Project Committed Cost Details

#### **Expenses and P-Card**

P-Card Transactions Outstanding P-Card Transactions Expense Report Information

#### \*These reports can be accessed by any UW employee\*

<u>**Project Financial Summary**</u> – Provides a high-level overview of the project including funding amount, actual expenses, variance and total committed costs on a project.

**Project Expenditure Summary** – Provides a high-level overview of all expenditures by expenditure category and expenditure type for any project.

**Project Expenditure Summary Budget to Actual** – Provides a more detailed look at budget vs. actual expenditures on the project.

**<u>Project Expenditures Details</u>** – Provides a detailed listing of all the expenditures charged to a project.

**<u>Project Committed Cost Details</u>** – Provides a listing of all of the costs committed to a project, but not fully paid/processed.

### Faculty Start-Up Reporting & Validating Accounts

### Validating Start-Up Fund General Ledger Account

Start-up funds will need to be validated on the GL side of the start-up fund to ensure all transfers are completed. This will help ensure no large deficits are created and all expenditures are covered.

- Each transaction is broken out into the natural account associated with the transaction.
- Transfers will appear as a credit (Accounted CR) within natural account 76401 or 76201 depending on where the transfer is coming from.
- If expenditures exceed the transfer amount, submit a transfer request to be completed through the budget office.

|    | A                               | В           | С              | D                           | E            |    | F          |      | G          | н                  |
|----|---------------------------------|-------------|----------------|-----------------------------|--------------|----|------------|------|------------|--------------------|
| 1  | Budget                          | (blank) 🏼 🖵 |                |                             |              |    |            |      |            |                    |
| 2  | JE CATEGORY NAME                | (All) 💌     | Show Selecte   | ed Details                  |              |    |            |      |            |                    |
| 3  | ENTITY                          | (AII) 👻     |                |                             |              |    |            |      |            |                    |
| 4  | NATURAL ACCOUNT                 | (All) 🔻     |                |                             |              |    |            |      |            |                    |
| 5  | FUND CLASS                      | 200 🏹       | Narrow         | down to                     |              |    |            |      |            |                    |
| 6  | ORG                             | (All) 🔹     | Fund C         | lass 200                    |              |    |            |      |            |                    |
|    | EXPENSE CLASS                   | (All) 🔹     |                |                             |              |    |            |      |            |                    |
| 8  | PROGRAM                         | (All) 🔹     | Select the or  | ganization and              |              |    |            |      |            |                    |
| 9  | ACTIVITY                        | (All) 🔹     | fund source (0 | 050001) linked to           |              |    |            |      |            |                    |
| 10 |                                 |             | the star       | rtup fund.                  |              |    |            |      |            |                    |
|    |                                 |             |                |                             |              | AC | COUNTED    |      |            |                    |
| 11 | ORG DESC                        | FUND SOUIT  | BALANCE_TYPE   | NATURAL ACCOUNT-DESC 🖵      | START DATE 🚽 |    | DR         | ACCO | UNTED CR   | TOTAL              |
| 12 | 16001-Engineering & Applied Sci | ≡ 050001    | Actual         | 12505-Equipment LABORAT     | OR           | \$ | 114,410.00 | \$   | 189,820.00 | \$<br>(75,410.00)  |
| 13 |                                 |             |                | 🗄 30002-Beginning Year Net  |              | \$ | 3,391.60   | \$   | 132,607.73 | \$<br>(129,216.13) |
| 14 |                                 |             |                | ❀ 63001-Travel Domestic Exp |              | \$ | 1,030.80   | \$   | 1,030.80   | \$<br>0.00         |
| 15 |                                 |             |                | #64001-Lab Supplies         |              | \$ | 2,505.78   | \$   | 3,205.36   | \$<br>(699.58)     |
| 16 |                                 |             | Encumbrance    |                             | OR           | \$ | 114,410.00 | \$   | 114,410.00 | \$<br>-            |
| 17 | Grand Total                     |             |                |                             |              | \$ | 235,748.18 | \$   | 441,073.89 | \$<br>(205,325.71) |

## Faculty Start-Up Demo

# Demonstration of a Faculty Start-Up in PPM (Awards Management) presented by: Kim Puls, Manager of Costing & Reporting

### Go-Live: Monday, June 15

- What: Ability to change costing for current GAs, extend GA assignments when costing change also needed, and make ٠ costing corrections for previously paid items (expenditure corrections). Payroll costing (stipend) as well as Tuition and Fee changes/corrections.
- Who: DHRs and Cost Center Approvers in departments who have GAs. All Principal Investigators (PIs) for approvals • on grant changes.

| Future Phase:                                                                                         | My Profile      | My Team | My Workforce | Help & Training | Payroll | Contract Management | Payables | > |
|----------------------------------------------------------------------------------------------------|-----------------|---------|--------------|-----------------|---------|---------------------|----------|---|
| Similar<br>functionality will<br>be available for all<br>employee types,<br>tentatively<br>Fall 2020. | APPS<br>Costing |         |              |                 |         |                     |          |   |
| 🐐 University                                                                                          | OF WYON         | AING    |              |                 |         |                     | 14       |   |

### **Create Costing Tab:**

- Change current or future costing for payroll (stipend) and/or tuition and fees for active GAs.
- Extend current GA's salary and associated costing at the same time.

NIVERSITY OF WYOMING

| Payroll Costing |                           |                                   |              |                  |                                             | R khar   |
|-----------------|---------------------------|-----------------------------------|--------------|------------------|---------------------------------------------|----------|
| යි Home         | Fay<br>Payro              | /roll Cost<br>Il Costing Applicat | ing          |                  |                                             |          |
|                 | New Costing (             | Corrections My C                  | osting       |                  |                                             |          |
|                 | Create Costing            |                                   |              |                  |                                             |          |
|                 | Q ~ Search: Al            | ll Text Columns                   | Go Actions ~ | •                |                                             | (S Re    |
|                 | Costing ID $\downarrow$ = | Person Number                     | Display Name | Status           | Workflow Status                             |          |
|                 | 100                       |                                   | Angeline     | Pending Approval | Awaiting Approval by Graduate Education     | ite s    |
|                 | 99                        |                                   | Kathryi      | Pending Approval | Awaiting detail approval by Michele         | 475      |
|                 | 98                        |                                   | Joshua       | Pending Approval | Awaiting detail approval by Jessica         | ία.      |
|                 | 97                        |                                   | Andrev       | Pending Approval | Awaiting detail approval by Jessica Michele |          |
|                 | 94                        |                                   | Stephen      | Pending Approval | Awaiting detail approval by Blossom         | <u>s</u> |

15

**Corrections Tab:** 

• Make costing corrections for payroll (stipend) and/or tuition and fees already paid.

| Payroll Costing |                                   |                                    |              |                  |                                             | R khai |
|-----------------|-----------------------------------|------------------------------------|--------------|------------------|---------------------------------------------|--------|
| යි Home         | Fine Pay<br>Payroll               | /roll Costi<br>I Costing Applicati | ing          |                  |                                             |        |
|                 | N C                               | Corrections My Co                  | osting       |                  |                                             |        |
|                 | Create Costing                    |                                    |              |                  |                                             |        |
|                 | Q 🛩 Search: All                   | l Text Columns                     | Go Actions ~ |                  |                                             | (S R   |
|                 | Costing ID ${\downarrow}{\equiv}$ | Person Number                      | Display Name | Status           | Workflow Status                             |        |
|                 | 100                               |                                    | Angeline     | Pending Approval | Awaiting Approval by Graduate Education     | ios.   |
|                 | 99                                |                                    | Kathryi      | Pending Approval | Awaiting detail approval by Michele         | 275    |
|                 | 98                                |                                    | Joshua       | Pending Approval | Awaiting detail approval by Jessica         |        |
|                 | 97                                |                                    | Andrev       | Pending Approval | Awaiting detail approval by Jessica Michele |        |
|                 | 94                                |                                    | Stephen      | Pending Approval | Awaiting detail approval by Blossom         | (s     |

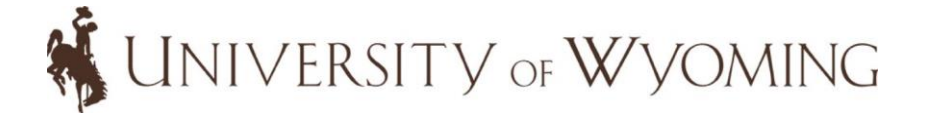

Upon clicking **Create Costing** or **Create Correction**, you'll be able to search for the GA using name, person number or W number. Once located, all current assignment data, salary and costing info for stipends will populate from HCM.

| Payroll Costing |                |                               |                            |                                      |                        |                                        |                                             |
|-----------------|----------------|-------------------------------|----------------------------|--------------------------------------|------------------------|----------------------------------------|---------------------------------------------|
| ł Home          | Fill Pay       | yroll Cos<br>Il Costing Appli | sting<br><sub>cation</sub> |                                      | COSTING                |                                        |                                             |
|                 | New Costing    | Corrections My                | v Costing                  |                                      | Person Number          | Status<br>Not Submitted                | Salary Dates<br>-                           |
|                 | Q ~ Search: A  | ill Text Columns              | Go Actions ~               | •                                    | Display Name<br>Rachel | Assignment ¥                           | Assignment Dates<br>08/27/2019 - 12/31/4712 |
|                 | Costing ID J.F | Person Number                 | Display Name               | Status<br>Pending Approval           | W Number               | Position<br>51278002 (Graduate Teachir | Position Dates<br>07/01/2018 - 12/31/4712   |
|                 | 99             |                               | Kathryi<br>Joshua          | Pending Approval<br>Pending Approval | Department             | Advocacy & Dosign                      |                                             |
|                 | 97             |                               | Andrev<br>Stephen          | Pending Approval<br>Pending Approval | Counseling Leadership  | Auvocacy & Design                      |                                             |
|                 |                |                               |                            |                                      | <b>C</b> 1 <b>C</b>    |                                        |                                             |

Effort

UNIVERSITY OF WYOMING

### My Costing:

- Review transactions you have submitted as well as those waiting your approval.
- Approvers will also receive an email when have items to approve. There will be a link in the email to log into the system to complete the approval.

| Payroll Cos<br>Payroll Costing Applic   | ting         |                  |                                         |                                 |
|-----------------------------------------|--------------|------------------|-----------------------------------------|---------------------------------|
| New Costing My                          | Costing      |                  |                                         | 5                               |
|                                         |              |                  |                                         |                                 |
| Q ~ Search: All Text Columns            | Go Actions   | •                |                                         | € Reset                         |
| Costing ID $\downarrow =$ Person Number | Display Name | Status           | Workflow Status                         | - (                             |
| 103 63695                               | Rachel       | Pending Approval | Awaiting detail approval by Kimberly    | 102                             |
| 100 119502                              | Angeline     | Pending Approval | Awaiting Approval by Graduate Education | 205                             |
| 99 119501                               | Kathryn      | Pending Approval | Awaiting detail approval by Michele     | 47 %                            |
| 98 117207                               | Joshu        |                  |                                         | -                               |
| 97 116607                               | And Alth     | nough the        | e Costing Module is connected to H      | ICM, it is a separate system. T |
| 94 119776                               | Step all     | annroval         | s will occur within the Costing Mod     | Jule They will NOT be availab   |
| 93 120715                               | Jaco         | approval         | s will beeur within the costing Moe     | inc. They will NOT be available |
| 89 118437                               | Aver         |                  | within the worklist in W                | /yoCloud.                       |
| 88 120511                               | Char         |                  |                                         |                                 |

### **Training Available:**

- Required online training: Payroll Costing System Access Training
  - Assigned on June 10th to DHRs/Cost Center Approvers with GAs, all Pis
- Quick Reference Guides: Available Monday, 6/15
- Zoom Practice Sessions: Register in the Employee LearnCenter Course Catalog
  - Friday, June 12: 1-2 pm
  - Tuesday, June 16: 2:30-3:30 pm
  - Thursday, June 18: 3-4 pm

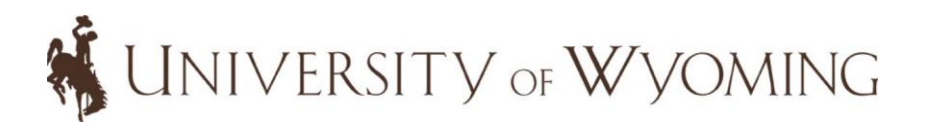

# Questions?

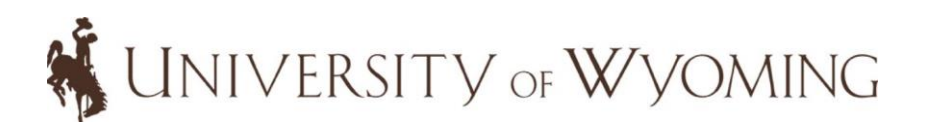